# Faça o download de registros da GUI do seu CES ESA e CMD

## Contents

Introduction Prerequisites Fazer download de registros da GUI Fazer download de logs do CMD Informações Relacionadas

### Introduction

Este documento descreve como baixar logs da Interface Gráfica do Usuário (GUI) do Secure Email Cloud Gateway (CES) via Command Line (CMD).

## Prerequisites

Uma conta de usuário com permissão de Administrador ou Administrador de nuvem.

# Fazer download de registros da GUI

1. Faça login na GUI da sua instância do CES Email Security Appliance (ESA) e navegue até **System Administration > Log Subscriptions.** 

2. Observe o URL visto no navegador (Exemplo: <u>Inscrições de Log de Administração do</u> <u>Sistema</u>)

3. Em seguida, você precisa revisar a coluna **Configurações de Log** e encontrar um log que deseja baixar. Para este exemplo, use **mail\_logs**.

| Configured Log Sub  | escriptions                       |                   |              |                 |          |
|---------------------|-----------------------------------|-------------------|--------------|-----------------|----------|
| Add Log Subscriptio | 0                                 |                   |              |                 |          |
| Log Settings        | Туре 🔺                            | Rollover Interval | Size         | All<br>Rollover | Delete   |
| amp                 | AMP Engine Logs                   | None              | 192K         | 0               | -        |
| amparchive          | AMP Archive                       | None              | 64K          | 0               | 8        |
| antispam            | Anti-Spam Logs                    | None              | 10.1M        |                 | 8        |
| antivirus           | Anti-Virus Logs                   | None              | 3.1M         | 0               | <b>a</b> |
| asarchive           | Anti-Spam Archive                 | None              | 64K          | 0               | <b>1</b> |
| authentication      | Authentication Logs               | None              | 42.5M        | 0               | 8        |
| avarchive           | Anti-Virus Archive                | None              | 64K          | 0               | 술        |
| bounces             | Bounce Logs                       | None              | 192K         | 0               | 2        |
| cli_logs            | CLI Audit Logs                    | None              | 35.6M        | 0               | 8        |
| config_history      | Configuration History Logs        | None              | 18.4M        | 0               | 2        |
| csn_logs            | CSN Logs                          | None              | Not computed | 0               | 8        |
| ctr_logs            | CTR Logs                          | None              | Not computed | 0               | 8        |
| dlp                 | DLP Engine Logs                   | None              | 192K         | 0               | 2        |
| eaas                | Advanced Phishing Protection Logs | None              | 128K         | 0               | 8        |
| encryption          | Encryption Logs                   | None              | 192K         | 0               | 1        |
| error_logs          | IronPort Text Mail Logs           | None              | 192K         | 0               | <b>1</b> |
| euq_logs            | Spam Quarantine Logs              | None              | 192K         | 0               | 2        |
| euqgui_logs         | Spam Quarantine GUI Logs          | None              | 192K         | 0               |          |
| ftpd_logs           | FTP Server Logs                   | None              | 192K         | 0               | <b>a</b> |
| gmarchive           | Graymail Archive                  | None              | 64K          | 0               | 2        |
| graymail            | Graymail Engine Logs              | None              | 2.7M         |                 | 8        |
| gui_logs            | HTTP Logs                         | None              | 10.9M        |                 | <b>a</b> |
| ipr_client          | IP Reputation Logs                | None              | 448K         |                 | <b>1</b> |
| mail_logs           | IronPort Text Mail Logs           | None              | 14.7M        | 0               | 1        |

4. Retire o URL da etapa dois e faça as modificações:

a. Remova /log\_subscriptions.

b. Acrescente /log\_list?log\_type=<logname> ao final da URL, onde <logname> é substituído pelo que é mostrado em **Configurações de log** 

#### coluna.

c. Substitua dhXXXX-esa1.iphmx.com pelo FQDN (Fully Qualified Domain Name, Nome de domínio totalmente qualificado) de seu ESA.

**Observação:** Para usar mail\_logs como nosso exemplo, <u>System Administration Log</u> <u>Subscriptions</u> torna-se <u>System Administration Log List</u>.

5. Finalmente, navegue até o URL modificado e efetue login. Você viria para uma página semelhante à exibida na imagem, onde você pode clicar em um arquivo, baixá-lo e salvá-lo.

#### Log Subscriptions: IronPort Text Mail Logs

| File Name               | Date                      | Size   | All Delete |
|-------------------------|---------------------------|--------|------------|
| mail.current            | 23 Jul 21:12 (GMT -04:00) | 188.8K | N/A        |
| mail.@20200531T003609.s | 20 Jul 18:00 (GMT -04:00) | 9.1M   |            |
| mail.@20200530T214546.s | 31 May 00:35 (GMT -04:00) | 304K   |            |
| mail.@20200529T092702.s | 30 May 21:45 (GMT -04:00) | 253.3K |            |
| mail.@20200505T141141.s | 29 May 09:26 (GMT -04:00) | 1.4M   |            |
| mail.@20200505T141050.s | 05 May 14:11 (GMT -04:00) | 2.4K   |            |
| mail,@20200428T045153.s | 05 May 14:10 (GMT -04:00) | 332.6K |            |
| mail.@20200308T035509.c | 27 Apr 16:28 (GMT -04:00) | 08     | 0          |
| mail.@20200308T015502.c | 27 Apr 02:35 (GMT -04:00) | 08     | 0          |
| mail.@20200408T182454.c | 26 Apr 18:00 (GMT -04:00) | 35.3M  |            |

## Fazer download de logs do CMD

Verifique se você tem o Acesso CLI do CES ESA. Para obter as etapas para solicitar acesso à CLI, consulte o artigo <u>Acesso à CLI do cliente</u>.

É recomendável usar Putty SCP (PSCP) para ter acesso SSH para receber os logs:

- 1. Download PSCP Download PuTTY
- 2. Abra a configuração de proxy ativada no ESA e deixe o proxy aberto.

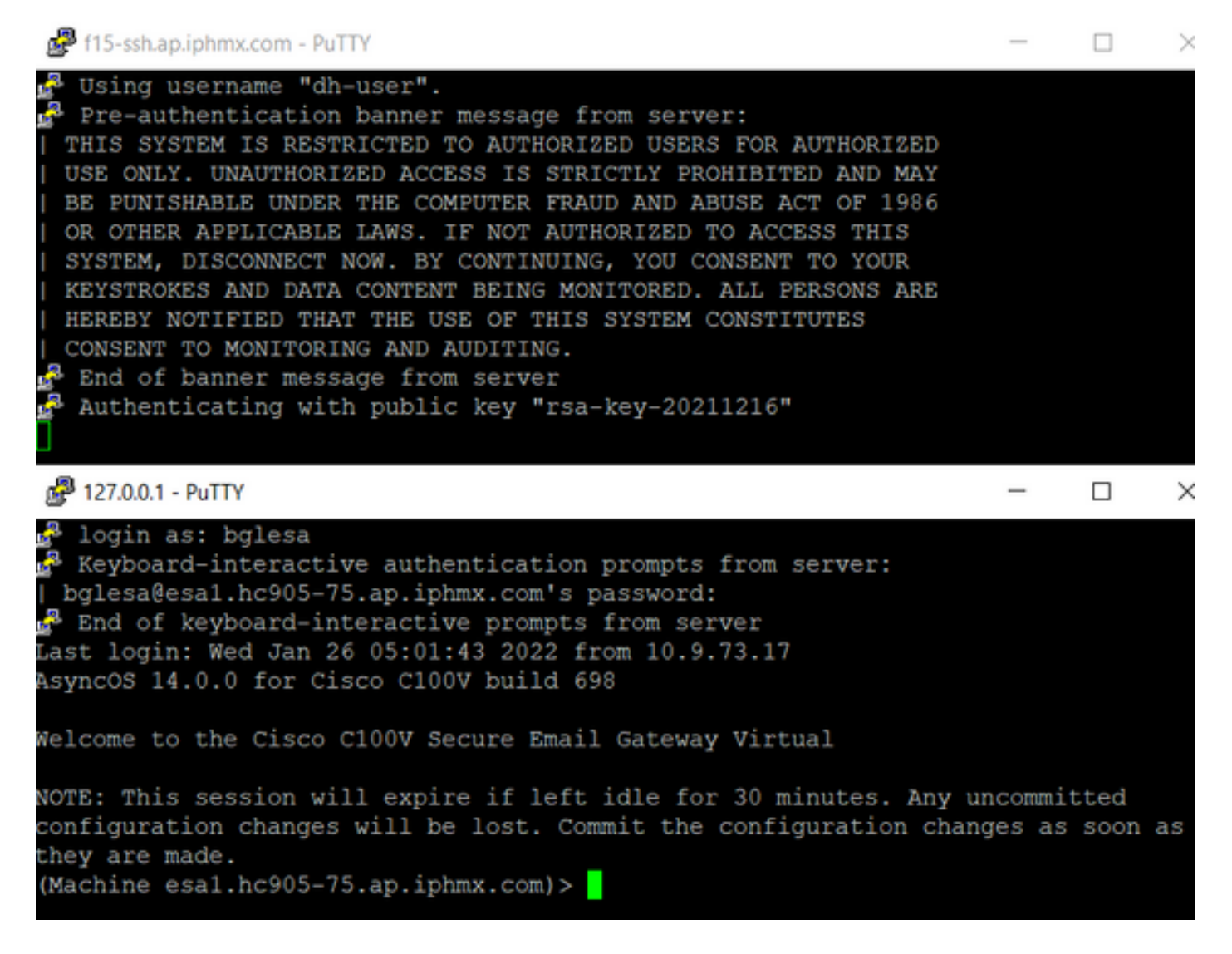

#### 3. Execute o CMD e digite: pscp -P port -r <user>@localhost:/mail\_logs/\* /path/on/local/system

- 1. A porta é a que foi configurada anteriormente para acesso CLI.
- 2. /mail\_logs/ significa que ele faz o download de todos os arquivos dessa pasta específica.
- 3. Se apenas o arquivo atual precisar ser baixado, digite /mail\_logs/mail.current ou o log necessário.
- 4. Digite a senha quando solicitado depois que o comando for inserido.

Exemplo de comando: pscp -P 2200 -r admin@127.0.0.1:/mail\_logs/ C:/Users/beanand/Downloads

```
C:\Users\beanand>pscp -P 2200 -r bglesa@127.0.0.1:/mail_logs/mail.current C:/Users/beanand/Downloads
Keyboard-interactive authentication prompts from server:
 bglesa@esa1.hc905-75.ap.iphmx.com's password:
End of keyboard-interactive prompts from server
                             | 16561 kB | 974.2 kB/s | ETA: 00:00:00 | 100%
mail.current
C:\Users\beanand>pscp -P 2200 -r bglesa@127.0.0.1:/mail_logs/ C:/Users/beanand/Downloads
Keyboard-interactive authentication prompts from server:
| bglesa@esa1.hc905-75.ap.iphmx.com's password:
End of keyboard-interactive prompts from server
warning: remote host tried to write to a file called 'mail_logs'
when we requested a file called ''.
          If this is a wildcard, consider upgrading to SSH-2 or using the '-unsafe' option. Renaming of this file has been disallowed.
mail.@20211027T160541.c
                             | 16562 kB | 828.1 kB/s | ETA: 00:00:00 | 100%
                             | 16562 kB | 2366.0 kB/s | ETA: 00:00:00 | 100%
mail.current
C:\Users\beanand>_
```

## Informações Relacionadas

Cisco Email Security Appliance – Guias do usuário final

#### Sobre esta tradução

A Cisco traduziu este documento com a ajuda de tecnologias de tradução automática e humana para oferecer conteúdo de suporte aos seus usuários no seu próprio idioma, independentemente da localização.

Observe que mesmo a melhor tradução automática não será tão precisa quanto as realizadas por um tradutor profissional.

A Cisco Systems, Inc. não se responsabiliza pela precisão destas traduções e recomenda que o documento original em inglês (link fornecido) seja sempre consultado.